## 108年度公教人員保險業務座談會講義下載執行作業

- 1、請進入臺灣銀行網站(https://www.bot.com.tw), 滑鼠移至左方, 點選「公保服務」,進入「公教人員保險服務」畫面。
- 臺灣銀行 BANK OF TAIWAN |回首頁|網站導覽|全文檢索|English|RSS 相關連結 匯率利率 關於臺銀 客服中心 服務據點 常見問題 <u>:::: 廣宣說明</u> 客戶 登 へ 業務介紹 🧔 網路銀行 編路ATM ● 查考年年行信用书 客戶服務 卡通鈦金商旅卡 💭 無障礙網路銀行 🕐 企合成網 卡友專屬優惠 收費標準 🛞 全球網銀 <u>が購次</u>評 👕 線上結匯 入住擁有無敵海景 絕美夕照的墾丁H會館 公保服務 🐼 雲端銀行 🔝 就學貸款 海景豪華客房 ••• 期北日山田 🖇 帳單代收 🔛 學雜費網 財務資訊 雙人NT\$3800 📗 公庫服務 🛸 信託服務網 臺銀年報 ᡖ 公保e系統 🝳 舊制勞退網 金融指標 9月平日住宿免費加增 FO Lounge英式雙人下午a (三層點心一份+數料用杯)• 臺銀刊物 推薦業務 法拍資訊 📴 黃金業務 臺銀APP 卡通鈦商卡 土地標售 建量銀證券 () 查銀人壽 ●書湾合控 ● 量銀保經 🎯 財富管理 💫 個人理財 房地出租 🛃 預約開戶 💮 線上理財服務 認識鈔券 最新消息 ▲ 共同供應 ① 香港分行 問卷調查 優惠活動 業務公告 新聞稿 公益活動 得獎紀錄 宣導專區 🥦 BANK 3.0 🔊 特殊 鈔券 拍賣專國 前置協商 【欣葉日本料理】刷卡滿千享優惠(108/8/1~9/30) 2019/08/02 【墾丁H會館】一卡通鈦金商旅卡平旺日住宿享\$3800元優惠價, 2019/08/02 쓸 信 用 卡 🍚 真心相貸 ۲ 我的E政府 另贈海景自助早餐二客!!
- 2、於「公教人員保險服務」畫面,點選「檔案下載」。

|              |                                                                 | L                | 回首頁 網站導     | <b>導覽   全文檢</b> 了 | 🕅   English   RSS |      |      |
|--------------|-----------------------------------------------------------------|------------------|-------------|-------------------|-------------------|------|------|
|              |                                                                 | 關於臺銀             | 客服中心        | 1 服務據點            | 出 常見問題            | 匯率利率 | 相關連結 |
|              |                                                                 |                  |             |                   | 如古道院              |      |      |
| 業務介紹         | 公教人員保險服務                                                        |                  |             |                   |                   |      |      |
| 收費標準         | 臺灣銀行公教保險部 106台北市大安區信義路三段140號6樓 電話: (02)27013411 傳真:(02)27015622 |                  |             |                   |                   |      |      |
| 採購資訊<br>公保服務 | 【重要通知】自105年6月22日19時起, 若您的雷腦未更新為可支援TIS1.1及TIS1.2加麥通訊協定, 將無       |                  |             |                   |                   |      |      |
| 關稅配額         | 法使用公保網路作業e系統、座談會網路報名作業、服務滿意度調查,請點選查閱IE設定。                       |                  |             |                   |                   |      |      |
| 財務資訊         | 最新消息                                                            | 👷 公保 e           | 亲统          | 保巴系统              | IT                |      |      |
| 臺銀年報         |                                                                 | 安保機関             | 制金入一一根      | (保險人登入            |                   |      |      |
| 金融指標         | 業務簡介                                                            | 保險種類             | 公保相關法規      | 保險俸(薪)額<br>標準表    |                   |      |      |
| 臺銀刊物         |                                                                 |                  | 4大 主上 =次 小川 |                   |                   |      |      |
| 法拍資訊         |                                                                 |                  | 統訂真科        | 保險權利義務            |                   |      |      |
| 土地標售         | 公開資訊                                                            | 服務據點             | 表格資料        | 檔案下載              |                   |      |      |
| 房地出租         |                                                                 |                  |             |                   |                   |      |      |
| 認識鈔券         | Q&A專區                                                           | 辦理公保業務<br>報送實務作業 | 座談會<br>網路報名 | 服務滿意度<br>調查       |                   |      |      |
| 問卷調査         |                                                                 | 但給费家             |             |                   |                   |      |      |
| 前置協商)        |                                                                 | 精算報告書            |             |                   |                   |      |      |

3、於「檔案下載」畫面,點選「公保業務座談會講義」,下載座談會講義。

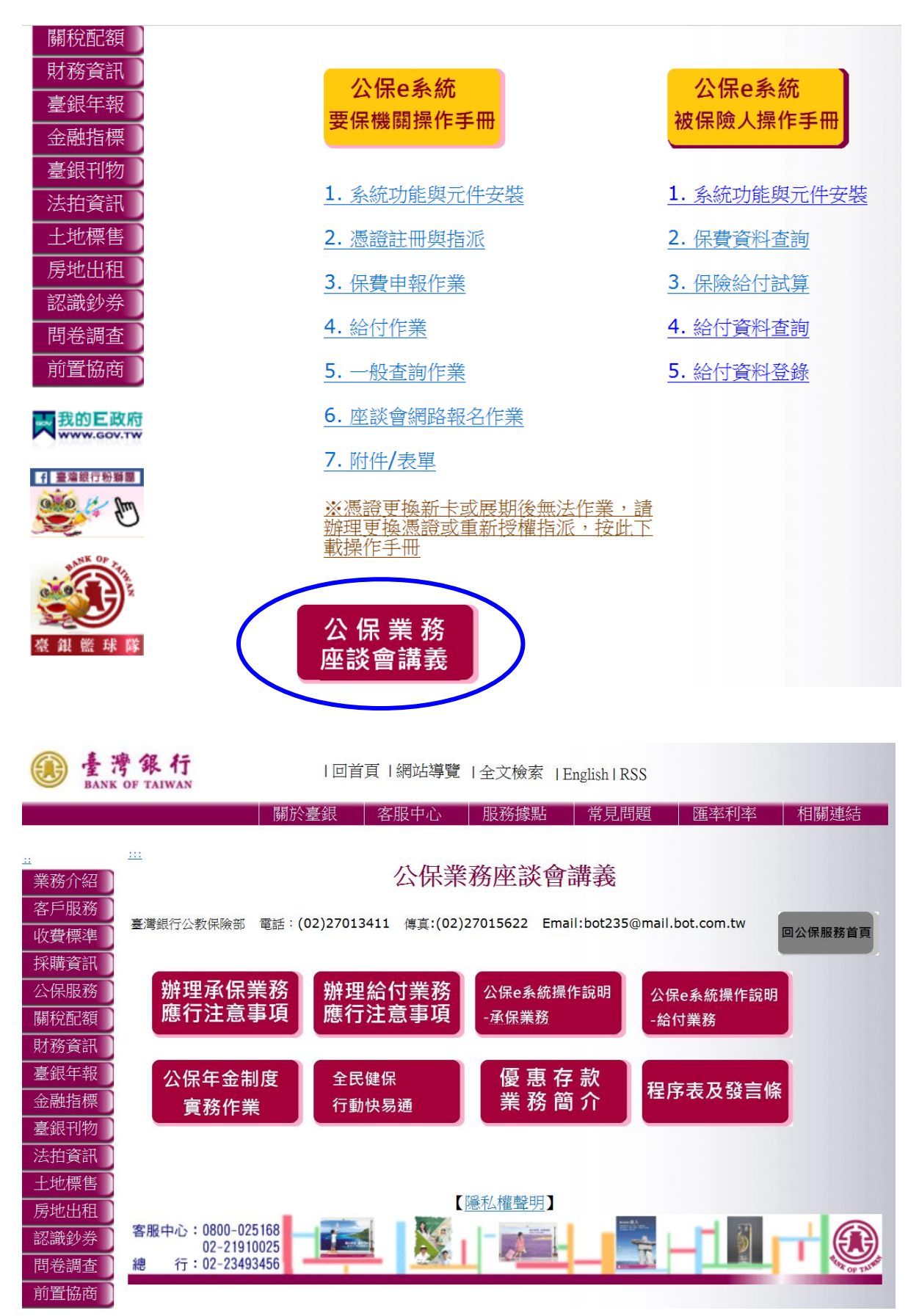